このツールは、パソコン警備隊管理サーバの OS バージョンを確認するツールとなります。 パソコン警備隊管理サーバと通信できる端末(Windows 端末)にて操作してください。

※パソコン警備隊管理サーバの情報(IPアドレス、OSログインユーザー名とパスワード)の入力が必要となります。 ※必ず「Administrator 権限」を持ったユーザーで行ってください。

## 確認手順

- 1. ダウンロードした「checktool-win.zip」を解凍し、「checktool.exe」と「tool.tar.gz」を取り出し、 同じフォルダ内に置きます
- 2. 「checktool.exe」をダブルクリックします。 ※「tool.tar.gz」は削除しないでください。

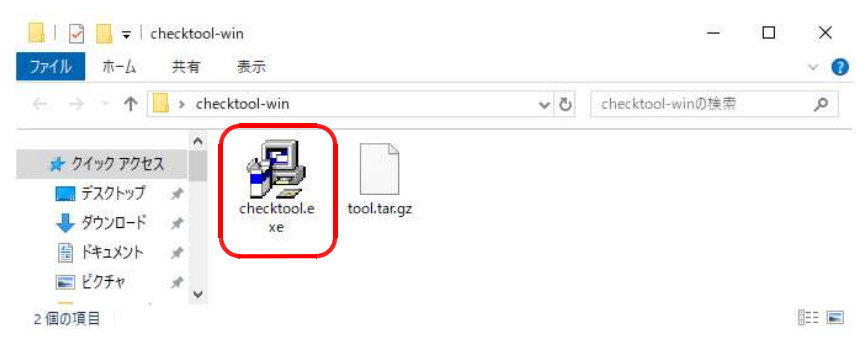

3. 実行ツール画面が表示されますので、パソコン警備隊サーバ IP アドレス、管理サーバのユーザー名、パスワード を入力し、 [実行] をクリックします。

| 🤹 実行ツール |       | 6 <u>1</u> | Ē  | × |
|---------|-------|------------|----|---|
| IPアドレス  |       | ].[        | ]) |   |
| ユーザー名   |       |            |    |   |
| パスワード   | -<br> |            |    |   |
| 実行      | 閉じる   |            | いげ |   |
|         |       |            |    |   |
|         |       |            |    |   |

4. しばらくすると、以下の画面が表示されますので、 [OK] ボタンをクリックします。

| 🤩 実行ツール         |    |        | 813  |      | ×          |         |
|-----------------|----|--------|------|------|------------|---------|
| IPアドレス<br>ユーザータ |    | 172 23 | info |      |            | ×       |
| ユーワーム<br>パスワード  |    |        | デスク  | トップに | result.txt | を保存しました |
|                 | 実行 | 閉じる    |      |      |            | 8 11    |
| 完了しました          |    |        |      |      |            | OK      |

5. デスクトップに保存されたファイル「result.txt」を開き、バージョンを確認します。

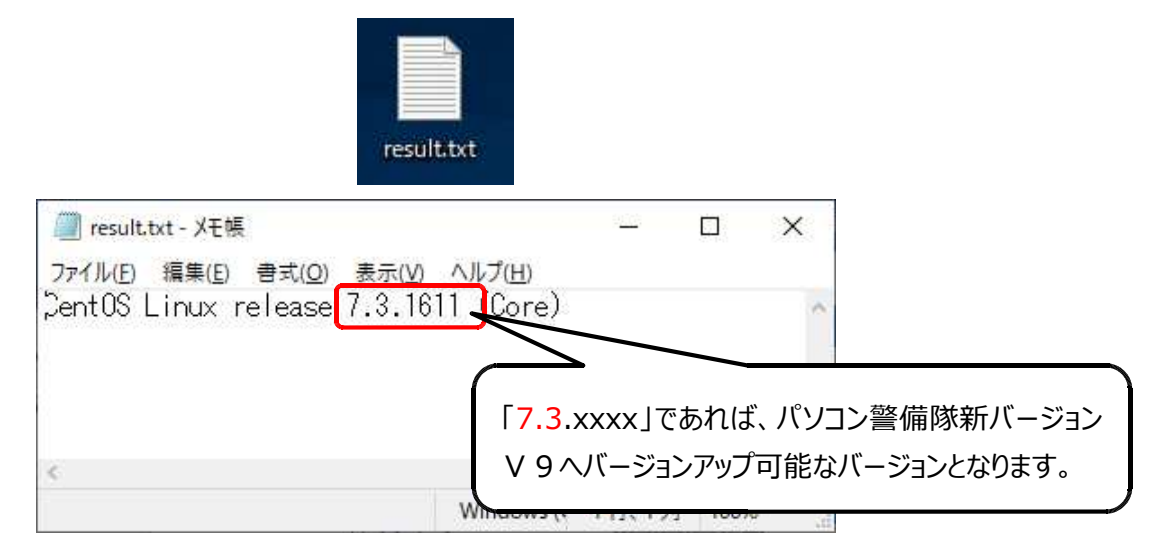

6. 確認が終わったら、結果ファイル「result.txt」を削除してください。

## 【注意事項】

手順3の実行後、下記の画面から進まない場合は、画面を閉じて手順2からやり直してください。

| 🛃 実行ツール | - 🗆 X      |
|---------|------------|
| IPアドレス  | 172 23 2 1 |
| ユーザー名   | root       |
| パスワード   | ••••••     |
| 実行      | 開じる ヘルブ    |
| 処理中です…  |            |